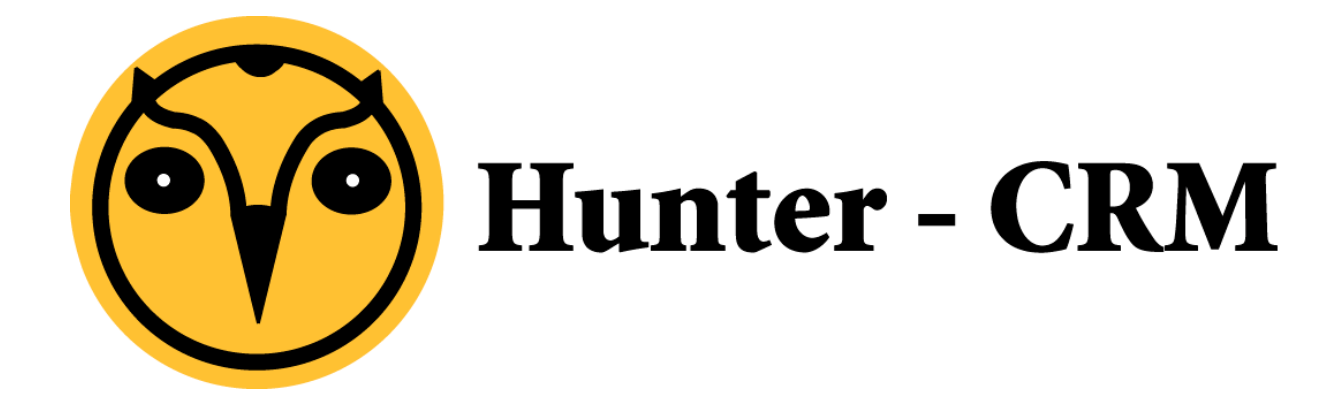

## Documentatie

## Remote Apps op een Mac

## Voorwoord

Deze handleiding is een product van Hunter-CRM. Onze CRM software is gemaakt met het oog op gemak. Voor verdere vragen kunt u contact opnemen met onze helpdesk.

Hunter-CRM Ceintuurbaan Noord 105c 9301 NT Roden Tel: 088 110 1000 www.hunter-crm.com info@hunter-crm.com Met de Hunter Cloud Remote Apps hebben u en uw werknemers overal en op verschillende apparaten (Windows, Mac OS X, iOS of Android) de mogelijkheid productief te blijven. De toepassingen van uw bedrijf draaien op een Windows Server in de Hunter Cloud waar ze eenvoudig kunnen worden geschaald en bijgewerkt. U installeert de Apps op uw met internet verbonden laptop, tablet of telefoon en vervolgens heeft u toegang tot toepassingen (Word, Outlook etc) alsof ze lokaal worden uitgevoerd.

Voor het installeren van RemoteApps heb je het volgende nodig:

- Minimaal Mac OSX 10.7
- De officiële Microsoft Remote Desktop app uit de App Store: <u>https://itunes.apple.com/us/app/microsoft-remote-desktop/id715768417?mt=12</u>
- Uw Inlog gegevens.

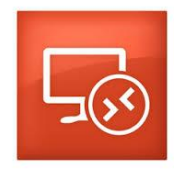

Stap 1. Start Microsoft Remote Desktop onder in uw menu balk.

|     | 0 1     | Microsof | Remote Des  | ktop             | ٦ |
|-----|---------|----------|-------------|------------------|---|
| 0   | Ð       | 1        | Ö           | (34)             |   |
| New | Start   | Edit     | Preferences | Remote Resources |   |
| Q   |         |          |             |                  | ) |
| Rem | ote Rea | sources  | 1           |                  | 1 |
| Ę   | Rem     | ote      |             |                  | ĺ |
|     |         |          |             |                  | 1 |
|     |         |          |             |                  |   |
|     |         |          |             |                  |   |
|     |         |          |             |                  |   |
|     |         |          |             |                  |   |
|     |         |          |             |                  |   |
|     |         |          |             |                  |   |
|     |         |          |             |                  |   |
|     |         |          |             |                  |   |
|     |         |          |             |                  |   |

Stap 2. Klik in het venster op "Remote Resources"

## Stap 3. Dan komt u in het volgende scherm:

| URL       | https://apps.ictum.nl/RDWeb/Feed/webfeed.aspx |  |  |  |
|-----------|-----------------------------------------------|--|--|--|
| User name | ICTUM\gebruikersnaam                          |  |  |  |
| Password  |                                               |  |  |  |
|           | Refresh                                       |  |  |  |

Voer de URL in: https://apps.ictum.nl/RDWeb/Feed/webfeed.aspx

Voer uw gebruikersnaam in: ICTUM\gebruikersnaam

Voer uw wachtwoord in en klik op Refresh.

Als de melding "Succesfully loaded Remote Resources" verschijnt zijn de RemoteApps succesvol geladen.

Stap 4. Als u nu naar Microsoft Remote Desktop gaat ziet u "Remote Resources". Met daaronder de beschikbare RemoteApps.